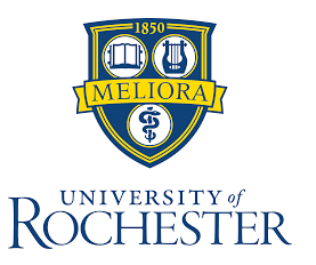

## EMPLOYEE REPORTING INSTRUCTIONS

NOTE: Use these steps for <u>EMPLOYEE INJURIES ONLY</u>. Patient injuries should be submitted via RL Solutions

## To Report an incident, injury, or illness:

- 1. Go to www.safety.rochester.edu
- Click "Employee Incident Form" (in the right column)

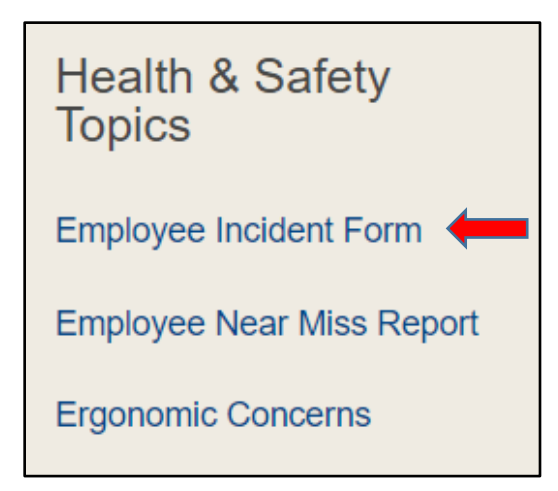

3. Click whichever icon applies to you

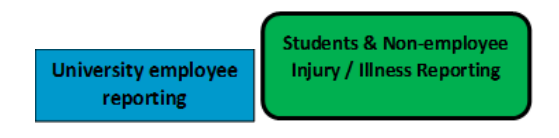

- 4. Log into the system using your UR name and password.
- 5. Click on the "Report Event" option

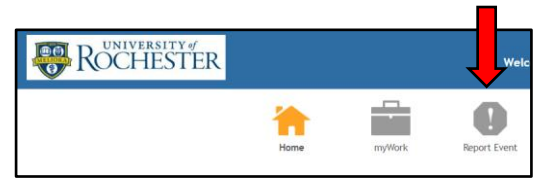

6. Choose which form you want to fill out.

Employee Injury/Illness Near Miss/Hazard Ergonomic Concern/Request University Motor Vehicle Accident

## ENVIRONMENTAL, HEALTH, & SAFETY OFFICE 585-275-3241 questions@safety.rochester.edu

- Fill out the form to the best of your ability. All yellow fields and fields denoted by a red asterisk (\*) are required.
- Select the appropriate information for fields that have a tree icon (\*\*) by clicking on the icon and then expand the section by clicking on the (+) icon, or collapsing the section by clicking on the (-) icon.

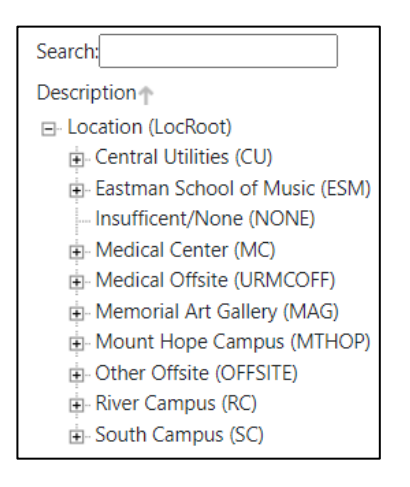

- 9. For fields that have the magnifying glass (<sup>Q</sup>), click on the magnifying glass and select the code that matches the appropriate information. Do not click in the box as that will give you a limited number of choices. Clicking on the magnifying glass will give you all the options for that specific field. Fields that do not have a <sup>n</sup> or <sup>Q</sup> are a free form field that allows you to answer the question without any character limitations.
- Once you are done, press the "Submit" button at the upper left corner of the page.

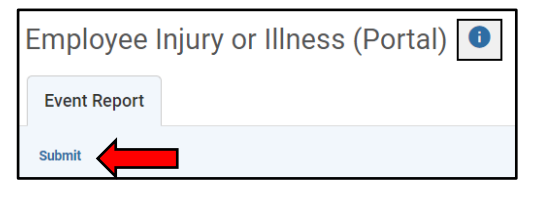

## Meliora • Ever Better